## How to view detailed transactions for operating ledger accounts

| The FGITRND form                                                  |
|-------------------------------------------------------------------|
| Fields captured from the FGITRND form2                            |
| Field definitions                                                 |
| How to view detailed transactions for Operating Ledger Accounts 5 |

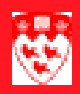

# How to view detailed transactions for operating ledger accounts

### 

#### The FGITRND form

Use the **FGITRND** form to display detailed transaction activity for Operating Ledger ACCOUNTs (Example: revenue, labour and expenditure).

| 🚰 Detail Transaction Activity FGITRND 5.0 (Banner)                                                                                                    |                     |
|----------------------------------------------------------------------------------------------------|---------------------|
| COA FY Index Fund Orgn Acct Prog Actv<br>1 042 - 3 - 4 - 5 - 6 - 7 - 8                                                                                                    | Locn Prd Q Cmt      |
| Acct       Orgn       Prog       Date       Type       Document       Fld         13       14       15       16       17       18       24         13       14       15       16       17       18       24         13       14       15       16       17       18       24         13       14       15       16       17       18       24         13       14       15       16       17       18       24         13       14       15       16       17       18       24         14       15       16       17       18       24         13       14       15       16       17       18       24         14       15       16       17       18       24       16         14       15       16       17       18       16       16       17       18       16       17       18       16       16       16       16       16       16       16       16       16       16       16       16       16       16       16       16       16       16       16       16 | Amount D/C<br>25 26 |

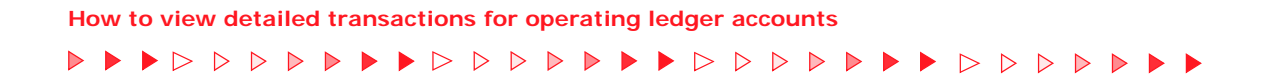

#### Fields captured from the FGITRND form

| Description           19 |   |   | Fund 21 |  |          |
|--------------------------|---|---|---------|--|----------|
| •                        | • | • |         |  | <b>F</b> |

#### **Field definitions**

|   | Item               | Description                                                                                                    |
|---|--------------------|----------------------------------------------------------------------------------------------------|
| 1 | COA<br>(Required)  | Chart of account code. 1 represents McGill University's set of books. Defaults by UserID.                                                                          |
| 2 | FY<br>(Required)   | Represents the University's fiscal year from June 1st to May 31st.<br>(Example: "01" ends May 31, 2001). Defaults to current fiscal year but<br>can be overridden. |
| 3 | Index              | Not used at McGill.                                                                                                    |
| 4 | Fund<br>(Required) | Fund Code. Represents the source and restriction of money.                                                                                                    |

|    | Item               | Description                                                                                                    |
|----|--------------------|----------------------------------------------------------------------------------------------------|
| 5  | Orgn<br>(Required) | Organization Code. Departmental entities or budgetary unit responsible for the transactions.                                                                                                    |
| 6  | Acct               | Account Code. Describes the nature of expenditures, labour and revenues (Example: All ACCOUNTs in the Operating Ledger).                                                                                       |
| 7  | Prog<br>(Required) | Program Code. Functional reporting classification for tracking the use of funds.                                                                                                    |
| 8  | Actv               | Activity code. Free form element used for independent reporting needs.                                                                                                    |
| 9  | Locn               | Location Code. Identifies the physical whereabouts of financial transac-<br>tions.                                                                                                    |
| 10 | Prd                | Period. Enter the number of the fiscal month you wish to query. The fiscal year starts in June not January therefore if you wanted to query the month of February you would enter "09" in this field not "02". |
| 11 | Q                  | Query Type.<br><b>R</b> - Relative Starting Point<br><b>S</b> - Specific Account                                                                                                    |
| 12 | Cmt                | Commit Indicator.<br><b>Committed</b> - Displays committed records only<br><b>Uncommitted</b> - Displays uncommitted records only<br><b>Blank</b> - Displays both committed and uncommitted records            |
| 13 | Acct               | Account Code. Describes the nature of expenditures, labour and revenues                                                                                                    |
| 14 | Orgn               | Organization Code. Departmental entities or budgetary unit responsible for the transaction.                                                                                                    |
| 15 | Prog               | Program Code. Functional reporting classification for tracking the use of funds.                                                                                                    |
| 16 | Date               | Activity date. The date the information for the record, was entered or last updated.                                                                                                    |
| 17 | Туре               | Rule class that further defines the type within a document.                                                                                                    |
| 18 | Document           | Document number.                                                                                                    |

|    | Item        | Description                                                                                                    |
|----|-------------|----------------------------------------------------------------------------------------------------|
| 19 | Description | Document description.                                                                                                    |
| 20 | Cmt         | Commit Indicator.                                                                                                    |
|    |             | Committed - Displays committed records only                                                                                                    |
|    |             | Uncommitted - Displays uncommitted records only                                                                                                    |
|    |             | Blank - Displays both committed and uncommitted records                                                                                                    |
| 21 | Fund        | Fund Code. Source of money and how it must be used.                                                                                                    |
| 22 | Actv        | Activity code. Free form element used for independent reporting needs.                                                                                                |
| 23 | Locn        | Location Code. Identifies the physical location of financial activity and fixed assets.                                                                               |
| 24 | Fld         | Operating ledger column indicating where the amounts are posted.                                                                                                    |
|    |             | OBD - Overall budget                                                                                                    |
|    |             | ABD - Annual budget                                                                                                    |
|    |             | RSV - Reserve                                                                                                    |
|    |             | ENC - Encumbrance                                                                                                    |
|    |             | YTD - Actuals                                                                                                    |
| 25 | Amount      | Document amount.                                                                                                    |
| 26 | D/C         | Debit/Credit indicator.                                                                                                    |
|    |             | D - Debit, increase                                                                                                    |
|    |             | C - Credit, decrease                                                                                                    |
| 27 | Total       | Displays the total of the positive and negative amounts of the first ten records retrieved by the query initially. Total increases as more transactions are revealed. |

How to view detailed transactions for operating ledger accounts

#### How to view detailed transactions for Operating Ledger Accounts

| Before you<br>start                       | Use<br>ing<br>all fi                                                   | the <b>FGITRND</b> form to display detailed transaction activity for Operat-<br>Ledger (i.e. revenue, labour and expenditure) ACCOUNTs. It will show<br>nancial transactions posted to any FOAPAL combination that you query.                                                                       |  |  |
|-------------------------------------------|------------------------------------------------------------------------|----------------------------------------------------------------------------------------------------|--|--|
|                                           | You<br>que                                                             | can also look up transaction details by source document. The FGITRND ry includes posted documents only.                                                                                                    |  |  |
|                                           | Before you proceed, you should have the following information on hand: |                                                                                                    |  |  |
|                                           |                                                                        | a The Chart of Accounts code                                                                                                    |  |  |
|                                           |                                                                        | b The fiscal year you wish to query (Example: "01" represents the University year June 1, 2000 to May 31, 2001)                                                                                                    |  |  |
|                                           |                                                                        | c The FOAPAL combination you wish to query. At minimum, you should provide FUND, ORGN and PROGRAM as criteria.                                                                                                    |  |  |
|                                           |                                                                        | d If applicable, the specific period you wish to query (Example: "10" represents March, the 10th month from the beginning of the University's fiscal year of June 1st)                                                                                                    |  |  |
| Querying                                  | Que                                                                    | rying detailed transactions:                                                                                                    |  |  |
| detailed<br>transactions<br>for Operating | 1                                                                      | Select the form <b>FGITRND</b> from the <b>Finance Fast Track Menu</b> or type <b>FGITRND</b> in the <b>GO</b> field and press Enter.                                                                                                    |  |  |
| Ledger                                    | 2                                                                      | Tab to the <b>Fund</b> field and enter your Fund number.                                                                                                    |  |  |
| accounts                                  | 3                                                                      | Select which parameters you would like to search on, by filling out the appropriate <b>Acct</b> , <b>Prog</b> , <b>Actv</b> and <b>Locn</b> fields or a combination of these four fields. All transactions, on a particular fund, can be selected by leaving these fields blank.                    |  |  |
|                                           | 4                                                                      | Click <b>Next Block</b> or use Ctrl + Page Down if you prefer using your keyboard.                                                                                                    |  |  |
|                                           | 5                                                                      | Hit the F8 key to retrieve all transactions, or narrow down your search<br>by tabbing to the field of your choice and entering your search criteria.<br>(Example: Entering 1% in the Document field and then hitting the F8<br>key, retrieves all invoices and P-card charges posted to your fund). |  |  |
|                                           | 6                                                                      | When all search criterion is entered, hit the <b>F8</b> key or click on the <b>Execute Query</b>                                                                                                    |  |  |
|                                           | 7                                                                      | A transaction can be queried down to its source document by placing the cursor in the <b>Acct</b> field, of the transaction line, and clicking on the <b>Query Document</b> link from the navigation frame.                                                                                         |  |  |
|                                           | 8                                                                      | When in the Document Retrieval Inquiry form, click Exit or Ctrl + Q, if you prefer using your keyboard, to return to FGITRND.                                                                                                    |  |  |